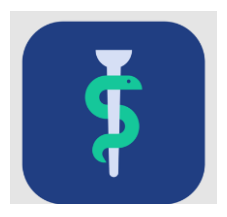

## ARBEJDSGANG til Hoved- og delkursusledere i Uddannelseslæge.dk

Alle uddannelseslæger under speciallægeuddannelse har brug for godkendelser af specialespecifikke kurser i systemet <u>www.uddannelseslæge.dk</u>

Hoved – og delkursusledere får adgang til systemet af systemets support (Sekretariaterne for Lægelig Videreuddannelse).

## SÅDAN GODKENDES ET KURSUS:

- 1. Find den pågældende uddannelseslæge (se nærmere vejledning nedenfor)
- 2. Vælg det rigtige kursus på listen ved at klikke på knappen 'Udfyld' fx 'Intensiv terapi':

| 2. Intensiv terapi | Udfyld |
|--------------------|--------|
|--------------------|--------|

3. Udfyld datoer, hvis uddannelseslægen ikke allerede har udfyldt dem:

| Vælg startdato | Ē  |
|----------------|----|
| Slutdato       |    |
| Vælg slutdato  | ÷* |

4. Vælg

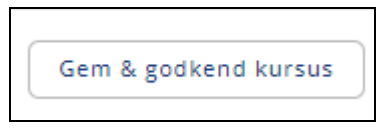

OBS – der er mulighed for at indsætte en kommentar inden kurset godkendes:

Eventuel kommentar til godkendelse

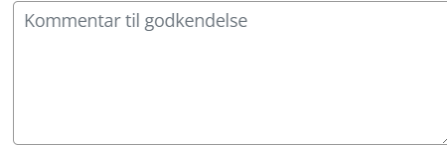

## De regionale videreuddannelsessekretariater

Region Sjælland, e-mail <u>rs-lvu@regionsjaelland.dk</u> Region Nordjylland, e-mail <u>Laegeligvidereuddannelse@rn.dk</u> Region Øst tlf. 3866 9930, e-mail <u>laegeuddannelsen@regionh.dk</u> - <u>www.laegeuddannelsen.dk</u> Region Nord tlf. 7841 0800, e-mail <u>VUS@stab.rm.dk</u> - <u>www.videreuddannelsen-nord.dk</u> Region Syd, e-mail <u>videreuddannelsen@rsyd.dk</u> - <u>www.videreuddannelsen-syd.dk</u>

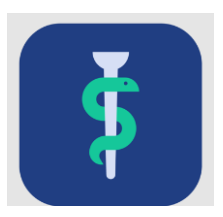

# SÅDAN FINDER DU EN UDDANNELSESLÆGE:

Din startside i Uddannelseslæge.dk er 'Forløbsoverblik' – her kan du vælge at få vist uddannelseslægerne sorteret efter stilling eller efter navn:

| Forløbsoverblik |                    |   |  |
|-----------------|--------------------|---|--|
| Stillinger      | Uddannelseslæger 🤅 |   |  |
| Stillinger: 15  | ✓ Arverd filter    | • |  |

Hvis du kan se uddannelseslægen på listen, så kan du blot klikke på navnet eller på ansættelsen:

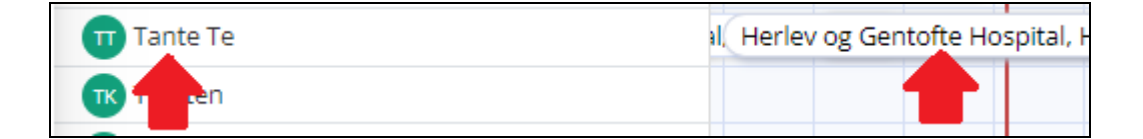

Ellers anvend søgefeltet øverst til højre i billedet:

| Udvidet søgning 🔵 🗙 | Søg på lægenavn |
|---------------------|-----------------|
|                     |                 |

Læg mærke til, at du kan vælge udvidet søgning, hvorefter der kan søges på fx fødselsdato, mailadresse mm.

Du kan også vælge siden 'Uddannelseslæger', særligt hvis det går langsomt med at fremsøge læger på siden 'Forløbsoverblik'. Her kan du søge på navn eller kursustitel:

| Delkursusleder                                   |  |  |
|--------------------------------------------------|--|--|
| Uddannelseslæger                                 |  |  |
| Søg på læge (3 tegn) Q þøg på kursus titel (3 tQ |  |  |
| Start søgning for at fremsøge læger              |  |  |

## De regionale videreuddannelsessekretariater

Region Sjælland, e-mail <u>rs-lvu@regionsjaelland.dk</u> Region Nordjylland, e-mail <u>Laegeligvidereuddannelse@rn.dk</u> Region Øst tlf. 3866 9930, e-mail <u>laegeuddannelsen@regionh.dk</u> - <u>www.laegeuddannelsen.dk</u> Region Nord tlf. 7841 0800, e-mail <u>VUS@stab.rm.dk</u> - <u>www.videreuddannelsen-nord.dk</u> Region Syd, e-mail <u>videreuddannelsen@rsyd.dk</u> - <u>www.videreuddannelsen-syd.dk</u>

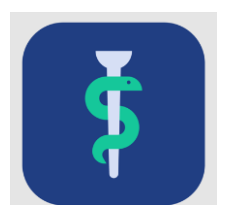

I dette eksempel er der søgt på navnet 'Tante Te'. Herefter foldes kursuslisten ud på pilen. Kurset kan godkendes via tjektegnet, da datoerne allerede er udfyldt

| Tante Te<br>Hoveduddannelse: Gynækologi og obstetrik                                     | Specialespecifikke                                                            |   |
|------------------------------------------------------------------------------------------|-------------------------------------------------------------------------------|---|
| Amager og Hvidovre Hospital, HVH,<br>Gastroenheden, kirurgisk<br>01/09/2023 - 29/02/2024 | Specialespecifikke (!) Mangler samlet godkendelse                             | + |
|                                                                                          | <b>1. Benign gynækologi</b><br>gdaga<br>➡ 14/12/2023 - 14/12/2023 (● Udfyldt) |   |

#### Kurset er nu godkendt

| 1. Benign gynækologi             |          |   |  |  |
|----------------------------------|----------|---|--|--|
| gdaga<br>14/12/2023 - 14/12/2023 | Godkendt | 0 |  |  |

Hvis man klikker på blyanten, så kan man se godkendelsens detaljer:

| Godkendt d. 04/04/2024 af Agatha Christie, LK<br>(Delkursusleder) | 01876 |
|-------------------------------------------------------------------|-------|
| Titel                                                             |       |
| 1. Benign gynækologi                                              |       |
| Startdato                                                         |       |
| 14/12/2023                                                        |       |
| Slutdato                                                          |       |
| 14/12/2023                                                        |       |

Vær opmærksom på, at uddannelseslægen IKKE modtager automatisk besked om godkendelsen.

#### De regionale videreuddannelsessekretariater

Region Sjælland, e-mail <u>rs-lvu@regionsjaelland.dk</u> Region Nordjylland, e-mail <u>Laegeligvidereuddannelse@rn.dk</u> Region Øst tlf. 3866 9930, e-mail <u>laegeuddannelsen@regionh.dk</u> - <u>www.laegeuddannelsen.dk</u> Region Nord tlf. 7841 0800, e-mail <u>VUS@stab.rm.dk</u> - <u>www.videreuddannelsen-nord.dk</u> Region Syd, e-mail <u>videreuddannelsen@rsyd.dk</u> - <u>www.videreuddannelsen-syd.dk</u>